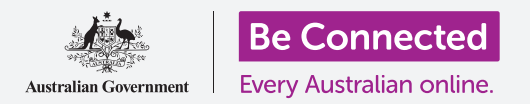

Usa il cloud per trovare il tuo dispositivo in caso di smarrimento e per far sapere a familiari o amici dove ti trovi.

Con il tuo account Google gratuito, puoi monitorare la posizione dei tuoi dispositivi, usare **Google Maps** per condividere la tua posizione con amici e familiari o chiedere loro di condividere la loro posizione con te.

### Di cosa avrai bisogno

Prima di iniziare il corso, controlla che il tablet sia completamente carico e che utilizzi l'ultima versione del software operativo.

Avrai bisogno di una connessione Internet tramite Wi-Fi domestica oppure tramite un account e un piano mobile per tablet e dovrai aver effettuato l'accesso al tuo account Google utilizzando il tuo indirizzo email e la password.

Ricorda, ci sono molte marche diverse di tablet Android, e tutte fanno le cose in modo leggermente diverso. Alcune schermate sul tuo tablet potrebbero sembrare leggermente diverse da quelle in questa guida, ma dovresti comunque essere in grado di seguirle.

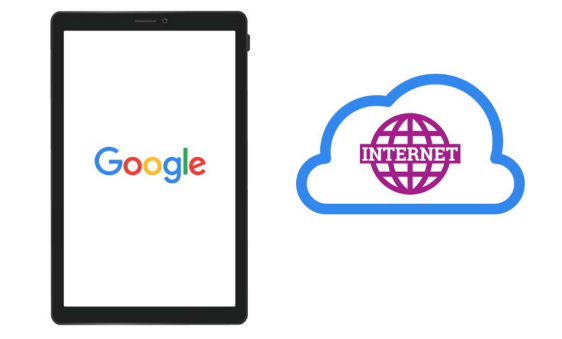

Il servizio cloud del tuo account Google può aiutarti a localizzare il tuo tablet in caso di smarrimento

### Configurazione per trovare il tuo dispositivo

Ecco come configurare il tablet in modo che il cloud possa aiutarti a trovarlo se viene smarrito o rubato.

- **1.** Scorri verso l'alto dalla parte inferiore dello schermo per visualizzare tutte le app.
- **2.** Trova l'icona dell'**app di Google** e toccala.
- **3.** Tocca l'icona del tuo profilo dell'account Google nella parte superiore destra dello schermo. Comparirà un riquadro pop-up.

- **4.** Tocca **Gestisci il tuo account Google (Manage your Google Account)** per visualizzare le informazioni sul tuo account Google.
- **5.** Sotto il nome dell'account e l'indirizzo email c'è una riga con dei titoli. Scorri i titoli verso sinistra fino a trovare **Sicurezza (Security)** e toccalo.
- **6.** Si apre una nuova pagina e dovresti scorrere verso giù finché non vedi **I tuoi dispositivi (Your devices)**.
- Dato che stai guardando questo elenco sul tuo tablet Android, il dispositivo in cima a questo elenco mostrerà il tuo tablet con un segno di spunta blu sotto con scritto Questo dispositivo (This device).
- 8. Il segno di spunta blu indica che il tuo tablet è pronto per segnalare la sua posizione se utilizzi un altro dispositivo, come ad esempio il tuo computer, per cercarlo.

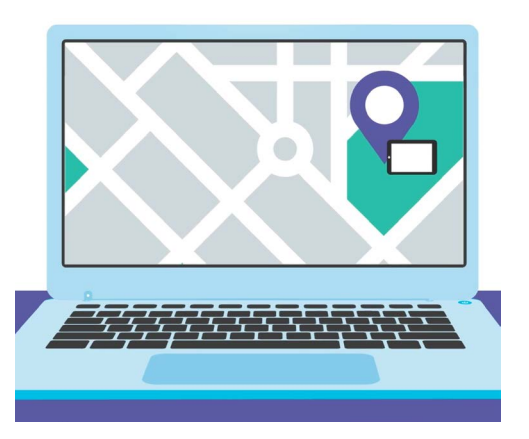

Dov'è (Find my) ti consente di utilizzare il browser web del tuo computer per vedere la posizione del dispositivo che hai smarrito su una mappa

Per effettuare un test, puoi utilizzare il browser web di un computer per accedere al tuo account Google con il tuo nome utente e password. Una volta effettuato l'accesso, la posizione del tablet verrà visualizzata su una mappa. Puoi imparare come utilizzare il tuo computer desktop o portatile Windows per trovare il tuo dispositivo mobile Android nei corsi **Condividere foto e posizioni con il cloud**.

**9.** Tocca il pulsante **Home** per tornare alla schermata Home.

#### Prepararsi a condividere la posizione con gli amici

Puoi condividere la tua posizione o chiedere ad amici e familiari di condividere la loro posizione con te, utilizzando l'**app Google Maps**.

Per scambiare le informazioni sulla posizione, devi avere effettuato l'accesso al tablet con il tuo **account Google** e il tuo amico o familiare deve aver eseguito l'accesso al suo dispositivo con il suo account Google.

Le persone con cui condividi la tua posizione su Google Maps possono vedere il tuo nome e la tua foto, le informazioni sui luoghi in cui sei stato e le destinazioni che hai salvato come ad esempio l'indirizzo del lavoro o di casa. Google potrebbe anche inviarti pubblicità in base alla tua posizione.

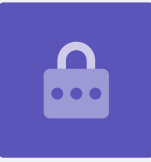

- **1.** Dalla schermata **Home**, scorri verso l'alto dalla parte inferiore dello schermo per visualizzare tutte le app. Trova l'icona dell'**app Maps** e toccala per aprirla.
- Google Maps si apre mostrando una mappa. Se il tuo tablet Android ha i Servizi di localizzazione (Location Services) attivati, questa mappa mostrerà la tua area.
- **3.** Se la mappa non mostra la tua posizione corrente, puoi toccare l'**icona della bussola** in basso a destra dello schermo per centrare la mappa su dove ti trovi in quel momento e visualizzare la tua posizione con un punto blu.

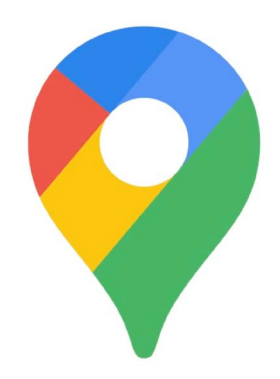

I servizi di localizzazione del tablet funzionano con Google Maps per condividere la tua posizione con gli altri

- Se la bussola è rossa e mostra un punto interrogativo al centro, significa che i Servizi di localizzazione (Location Services) del tuo tablet non sono attivi.
- **5.** Per risolvere questo problema, tocca la bussola rossa e un pop-up ti chiederà di consentire a **Maps** di accedere alla posizione del dispositivo. Tocca **OK** per attivare i servizi di localizzazione del tuo tablet.
- **6.** Il pop-up scomparirà e la bussola diventerà nera.
- **7.** Tocca la bussola per renderla blu e la mappa verrà centrata sulla tua posizione corrente. Ci potrebbero volere alcuni secondi.

Ora sei pronto per condividere la tua posizione con un amico o un familiare.

#### Come condividere la tua posizione con amici o familiari

Per iniziare a condividere la tua posizione, cerca l'icona del tuo profilo nella parte superiore dello schermo e cliccala.

- Comparirà un pop-up che mostra il tuo account Google, con un elenco di opzioni. Tocca Condivisione della posizione (Location sharing).
- Nella schermata successiva, tocca il pulsante blu Condividi posizione (Share location). La mappa verrà riaperta, insieme al pannello Condividi la tua posizione in tempo reale (Share your real-time location) in alto della mappa.
- **3.** Accanto a **Condividi la tua posizione in tempo reale** c'è un piccolo punto interrogativo cerchiato. Toccalo ora per vedere un altro pop-up che spiega esattamente quali informazioni sono visibili alla persona con cui condividi la tua posizione.

- **4.** Premi il pulsante blu **OK**.
- Il pop-up si chiuderà e vedrai nuovamente il pannello di condivisione. Sotto il titolo c'è un pulsante azzurro che dice Per 1 ora (For 1 hour). Ciò significa che la persona con cui stai per condividere la tua posizione la vedrà solo per un'ora.
- **6.** Tocca il pulsante azzurro e il pannello si espanderà.
- **7.** Tocca i pulsanti blu meno o più per condividere la tua posizione per meno o per più tempo.

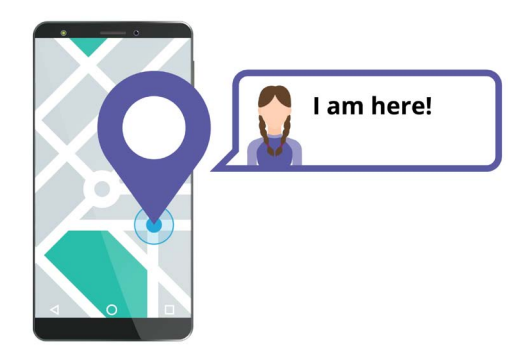

Consentire agli altri di sapere dove ti trovi può aiutarti a sentirti al sicuro

- 8. Se desideri condividere la tua posizione in modo permanente, tocca **Fino alla disattivazione (Until you turn this off)**.
- **9.** Sotto puoi vedere un elenco di contatti. Puoi scorrere verso sinistra per vedere più contatti e premere **Altro (More)** per vedere tutti i tuoi contatti.
- **10.** Scorri l'elenco dei contatti per trovare la persona con cui desideri condividere la tua posizione e tocca il suo nome. Il cerchio accanto al suo nome diventerà blu e mostrerà un segno di spunta o una piccola icona di Google Maps.

Quando sei sicuro di voler condividere la tua posizione con questa persona, tocca il pulsante blu **Invia (Send)** in basso a destra dello schermo.

### Gestire le persone con cui condividi la tua posizione

Quando scegli qualcuno con cui condividere la tua posizione, il suo nome apparirà nella parte inferiore della mappa. Sotto il nome c'è **Posizione non condivisa con te (Not sharing with you)** e **Può vedere la tua posizione (Can see your location)**.

- **1.** Tocca il suo nome e il pannello cambierà e mostrerà le informazioni su questa persona.
- **2.** Per interrompere immediatamente la condivisione della tua posizione con questa persona, tocca dove c'è scritto **Interrompi (Stop)** in blu.
- **3.** Per chiedere alla persona di condividere la sua posizione con te, tocca **Richiedi (Request)**. Un pop-up controllerà che non ti dispiaccia condividere il tuo indirizzo email con Google.
- **4.** Tocca di nuovo **Richiedi (Request)**.

- **5.** Il tuo contatto riceverà una notifica sul suo tablet che lo informa che vuoi che condivida la sua posizione con te.
- **6.** Una volta che acconsente, riceverai una notifica in cui si dice che la persona ha condiviso la sua posizione con te.

Il tuo tablet ora mostrerà la schermata **Condivisione della posizione (Location sharing)** su Google Maps e il nome della persona apparirà in basso. Sulla mappa apparirà un cerchio con il suo nome a fianco e la mappa verrà centrata sullo schermo e mostrerà la tua posizione con un punto blu.

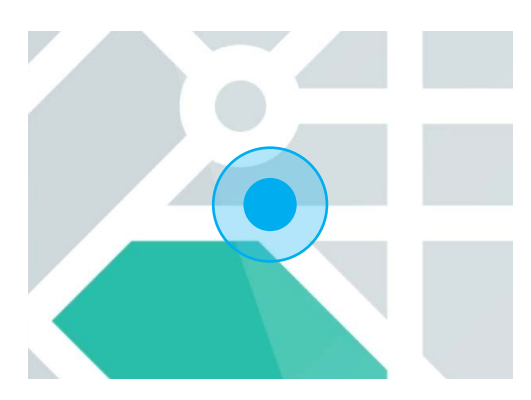

La tua posizione rimane visibile fino alla scadenza del timer o fino alla disattivazione della condivisione della posizione

### Come controllare la posizione di qualcuno

Nella parte inferiore dello schermo, sotto il nome della persona, un pannello mostrerà quanto questa persona è lontana dalla tua posizione e potrebbe anche indicare il livello della batteria del tablet.

Accanto alla batteria potrebbe esserci scritto **Adesso (Just now)** quindi in questo caso la posizione che stai vedendo sulla mappa è quella attuale.

Se dice **Cinque minuti fa (Five minutes ago)** o un periodo più lungo, potresti dover aggiornare la posizione. Per farlo:

- **1.** Premi i **tre puntini** a destra del nome della persona.
- 2. Nel menu pop-up che appare, tocca **Aggiorna (Refresh)** e aspetta un momento che si aggiorni la posizione.
- **3.** Per finire, premi il pulsante **Home** per tornare alla schermata Home. Non dimenticare che la tua posizione sarà sempre visibile a tutte le persone con cui l'hai condivisa, fino allo scadere del tempo che hai impostato o fino a quando non disattivi la condivisione della posizione.